## MULTISIM DEMO 3.4: MAXIMUM POWER TRANSFER

Are you the sort of person who needs to actually see that the most power is transferred to a load resistor when it is equal to the source resistor? Or do you just believe what is told to you? In the next section, we're going to show that the most power is indeed transferred when the load resistance, RL, is matched to the source resistance, RS.

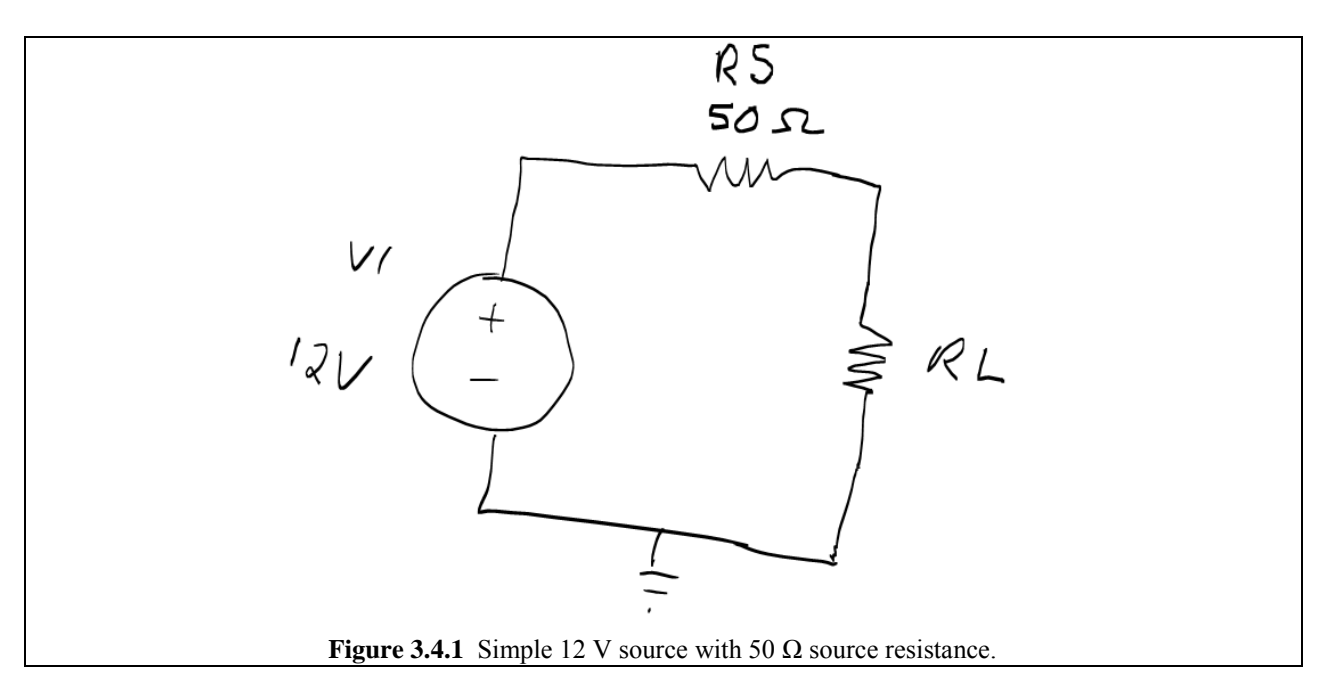

Build the circuit in Fig. 3.4.1, and attach the Wattmeter instrument so that it measures the power dissipated in the load resistor *RL*. Your circuit should look like that in Fig. 3.4.2 below.

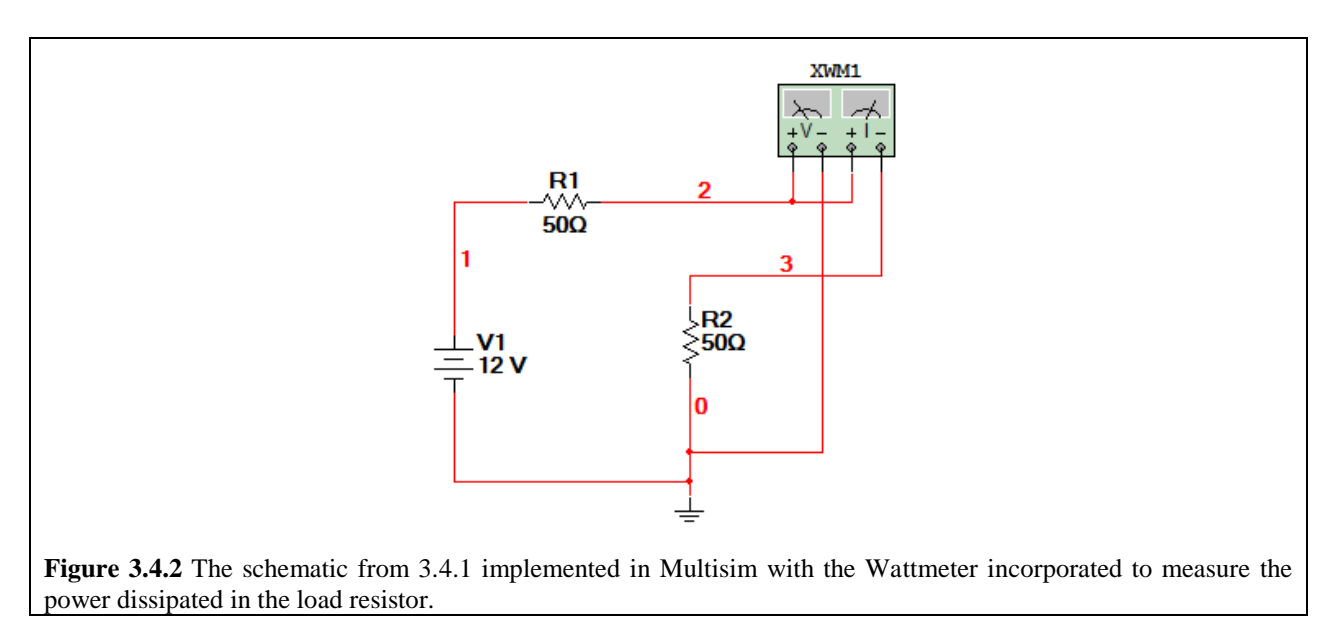

For this Exercise, R1 and R2 are not good names, so we will want to change them to the names found in the Fig. 3.4.1 of RS and RL, respectively. To do this:

- 1. Double-click on R1 to bring up the properties window
- 2. Click on the Label tab
- 3. Under the "RefDes" field enter "RL" as shown in Fig. 3.4.3.
- 4. Click OK

Do the same thing for R2, except redefine it as RS. Also, while you're at it, redefine the voltage source V1 to be VS in order to correspond with the name on the schematic. The same basic naming procedure applies. When all of this is done your circuit should look like Fig. 3.4.4.

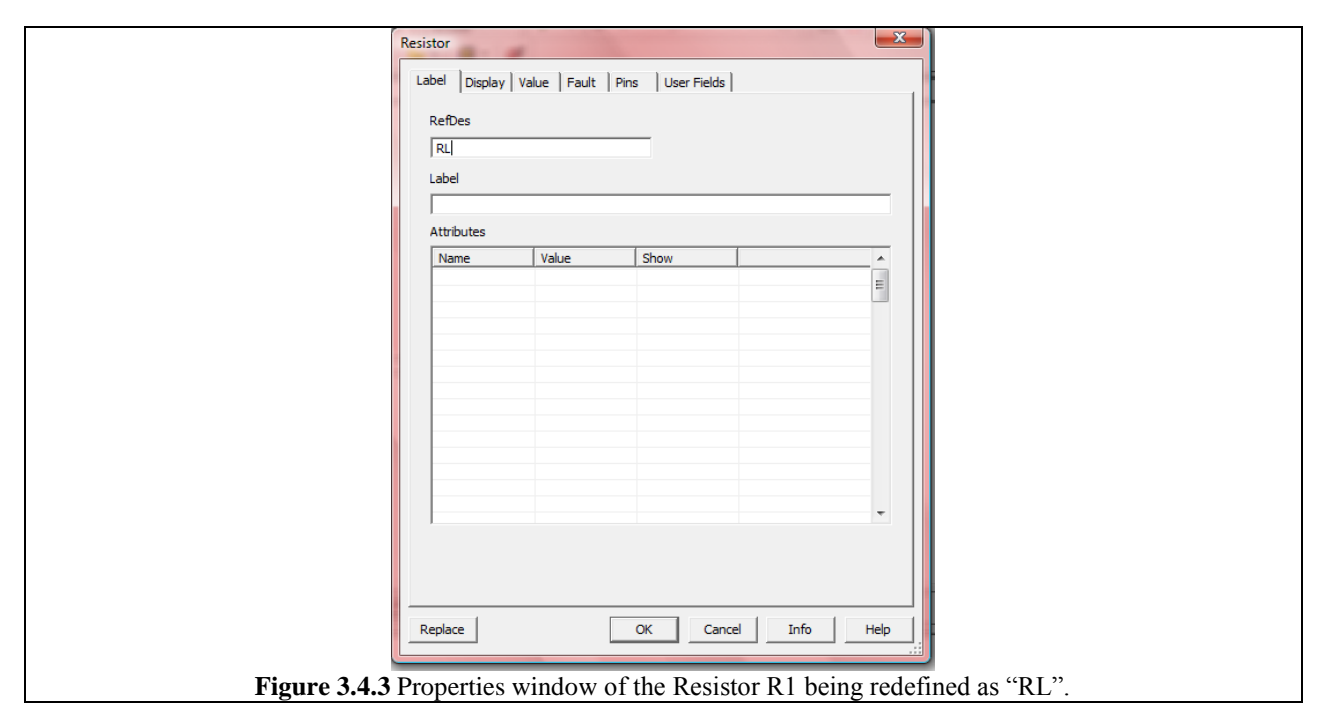

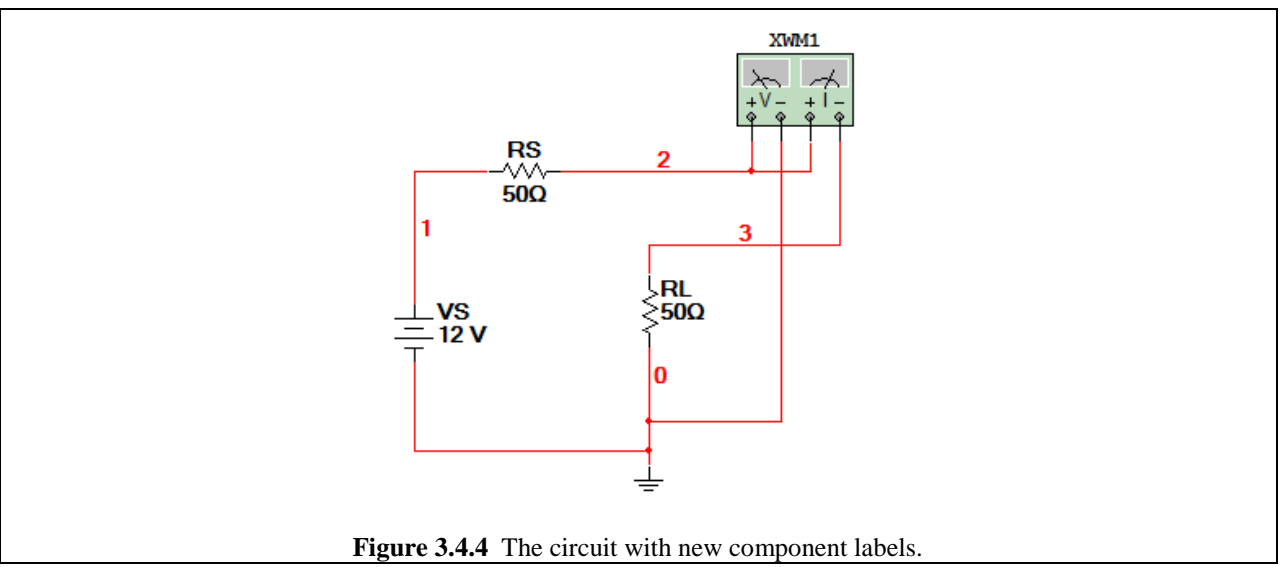

Now that all of this renaming of components is out of the way, let's get down to simulating the circuit. As the circuit stands, RS = RL, which from circuit theory means that the most possible power should be transferred to RL. Start the simulation by pressing either the button or pressing F5 to see what power is dissipated in RL. Your result should match that in Figure 3.4.5.

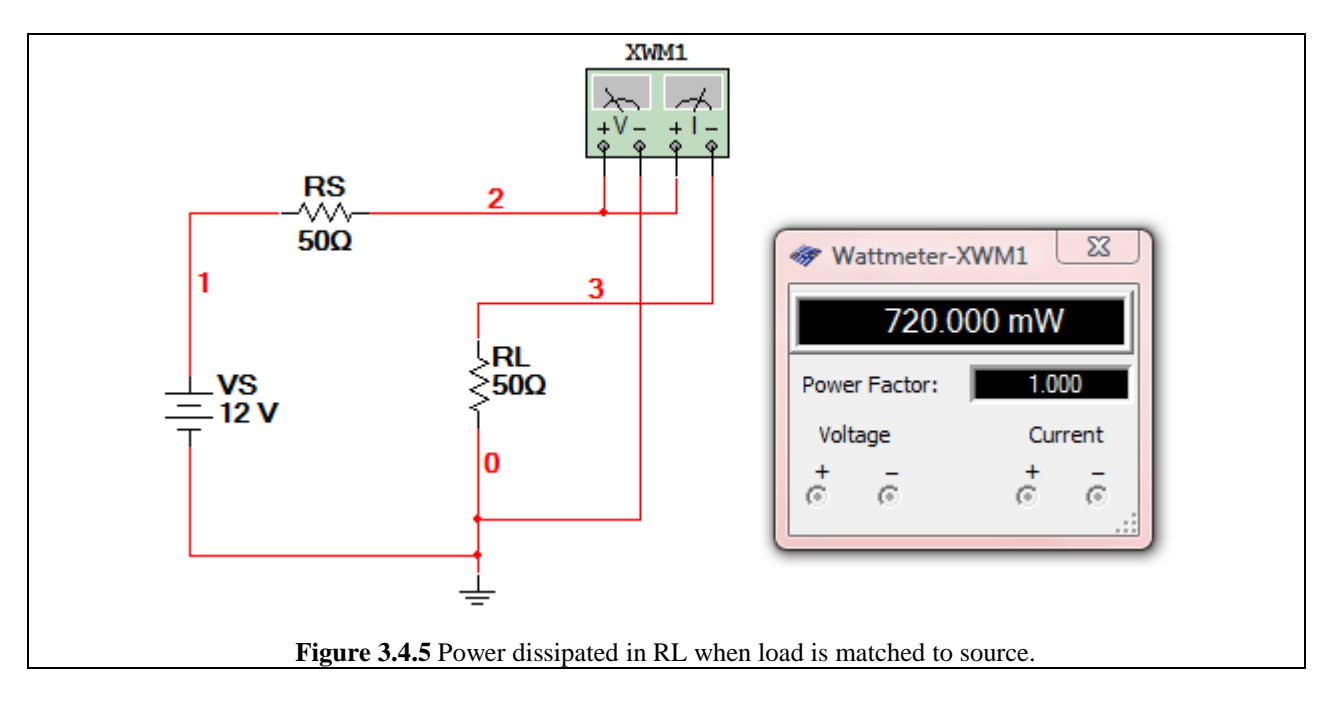

Now let's change the value of RL to see what the power is when  $RL \neq RS$ . Stop the simulation, set RL to 40 $\Omega$ , and then re-run the simulation. Your result should appear like that in Fig. 3.4.6 below.

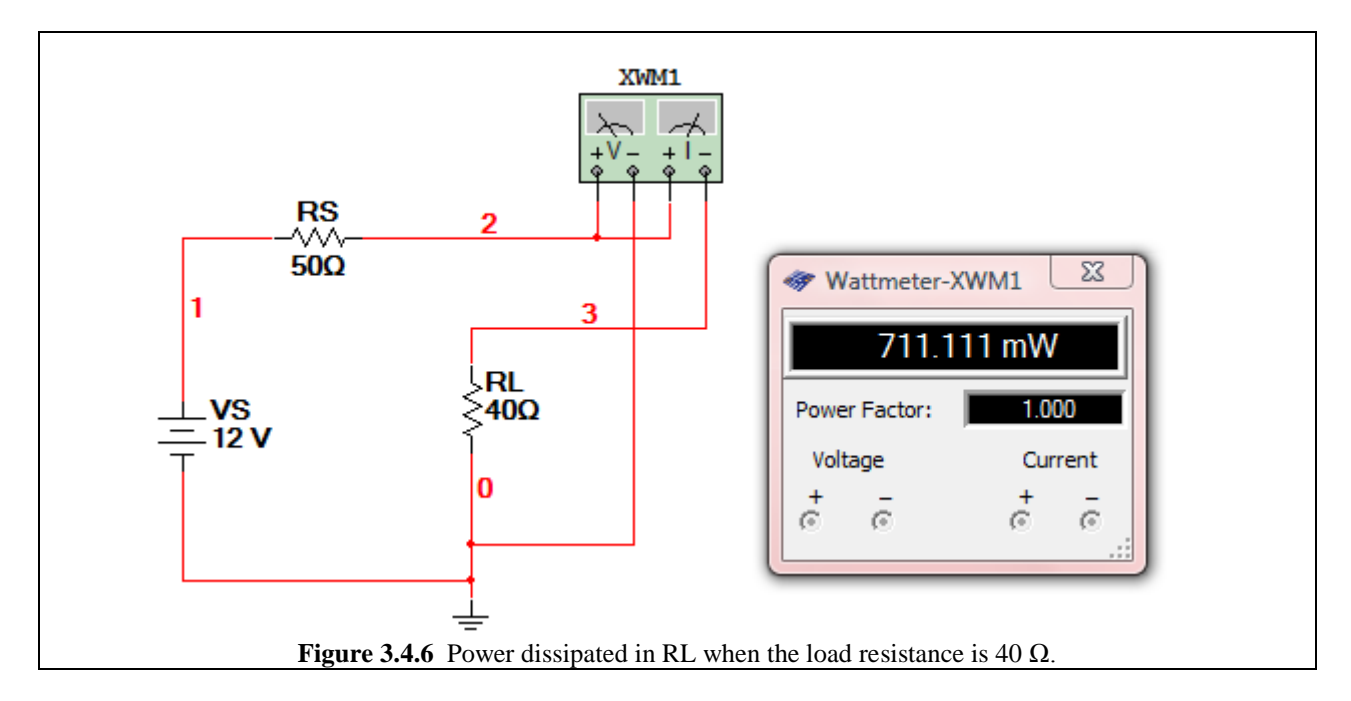

As we can see on the previous page in Fig. 3.4.6, the power dissipated in the load is less than it is when it is matched to the source resistance (RS = RL). What if we increase the resistance to some ridiculous amount like 1 k $\Omega$ ? Try it. You should get something that resembles what is shown in Fig. 3.4.7.

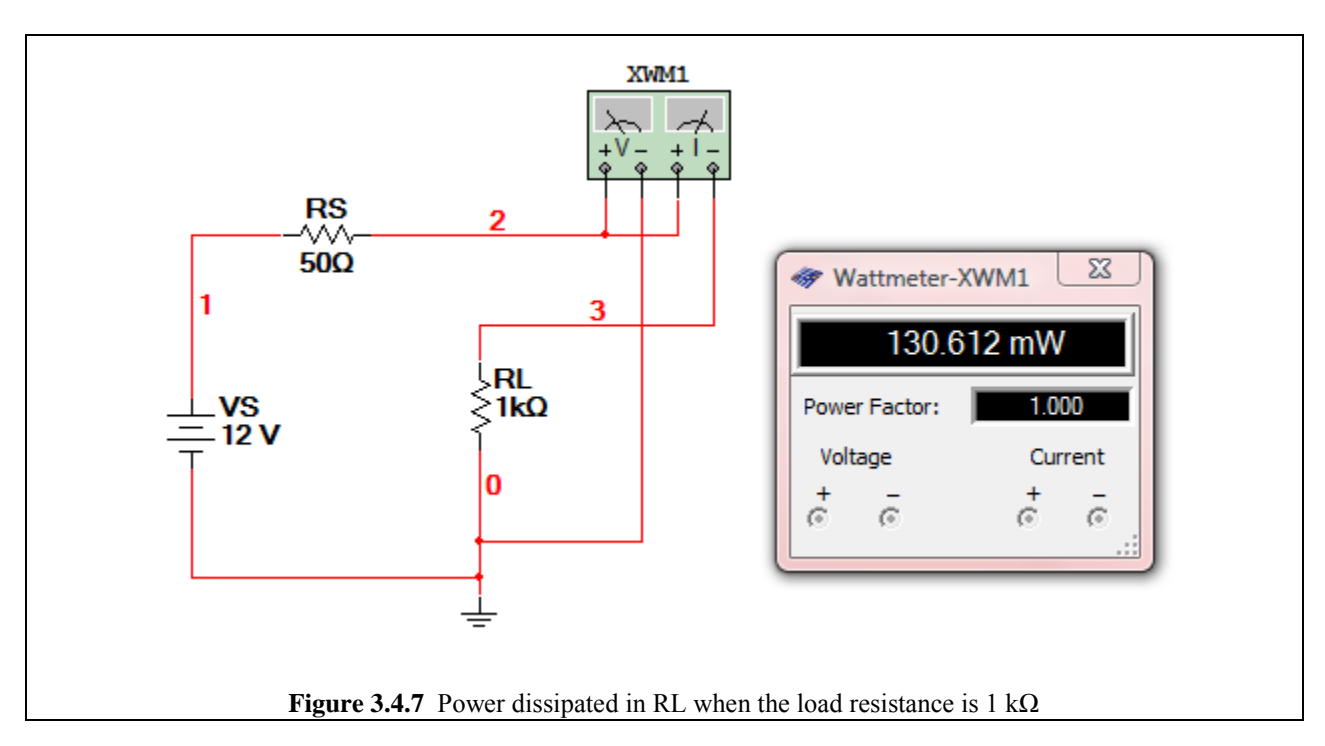

Go ahead and change the resistance of RL to any value you can think of. No matter what, the power dissipated will never be as great as it is when  $RL = 50 \Omega$ . Any load resistor value other than  $50\Omega$  will provide less than ideal power transfer. This concept is investigated graphically in the next section.